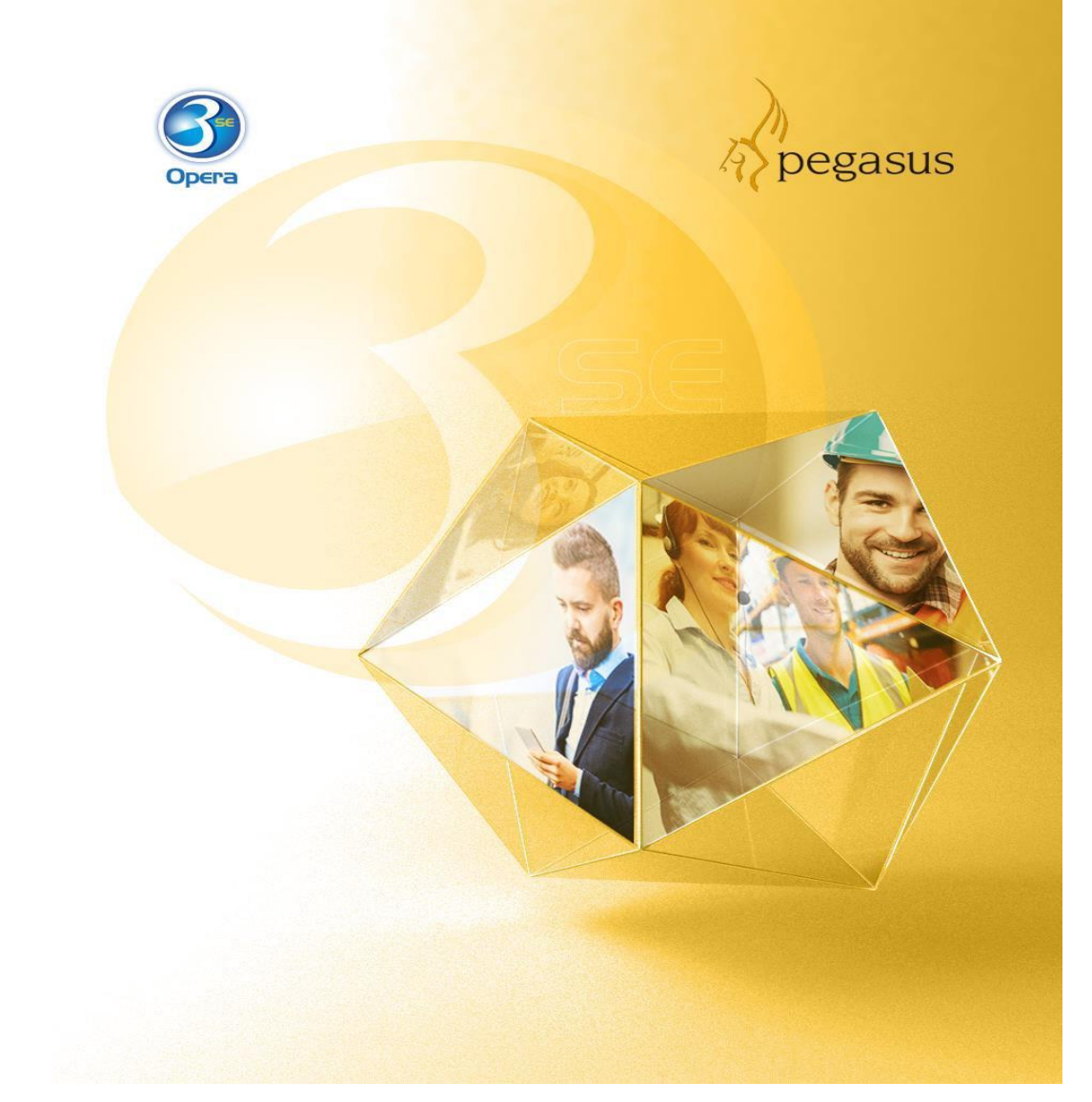

# Installation and Setup Guide for the Data Connector

(Revision 1.0 - Aug 2024)

#### Pegasus Software Copyright © Pegasus Software. All rights reserved.

Pegasus Software is a trading name of Infor (United Kingdom) Limited. Office Address: Orion House, Orion Way, Kettering, Northamptonshire, NN15 6PE (Registered Office: One Central Boulevard, Blythe Valley Park, Shirley, Solihull, England B90 8BG) Registered in England No. 2766416

Manual published by:

Pegasus Software Orion House Orion Way Kettering Northamptonshire NN15 6PE

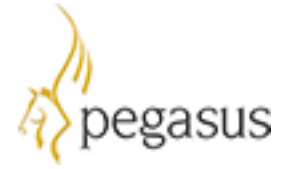

www.pegasus.co.uk

All rights reserved. No part of this manual or any accompanying programs may be copied, sold, loaned or in any way disposed of by way of trade or for any kind of profit or incentive without the express permission of Pegasus Software in writing, or as specified in the licence agreement which accompanies this manual and associated programs.

Whilst Pegasus Software takes reasonable steps to ensure that the contents of this manual are up to date, and correctly describe the functioning of the programs, neither Pegasus Software nor any of its Partners give any warranty that the manual is error free, nor that the programs will perform all functions stated in the manual. Pegasus Software has a policy of continual improvement of its software and accordingly this manual may describe features which are no longer available in the current release of the software available to customers, or which are proposed for a future release of the software. Under no circumstances will Pegasus Software or any of its Partners have any liability to any customer arising out of any error, omission or inaccuracy in this manual.

All trademarks are acknowledged.

# Contents

| G              | UIDE ITE                                                     | RATIONS                                                                                                    | 4                                                  |
|----------------|--------------------------------------------------------------|----------------------------------------------------------------------------------------------------|----------------------------------------------------|
| 1.             | INTE                                                         | RODUCTION                                                                                                    | 5                                                  |
| 2.             | PRE-                                                         | REQUISITES AND CONSIDERATIONS                                                                                                    | 5                                                  |
|                | 2.1.                                                         | SOFTWARE ENVIRONMENT                                                                                                    | 5                                                  |
|                | 2.2.                                                         | ASP.NET CORE 8.0 HOSTING BUNDLE: x64                                                                                                    | 5                                                  |
|                | 2.3.                                                         | DOT NET DESKTOP RUNTIME: x64                                                                                                    | 5                                                  |
|                | 2.4.                                                         | DOT NET SDK 8.0 RUNTIME: x64                                                                                                    | 6                                                  |
|                | 2.5.                                                         | OPERA 3 SQL SE                                                                                                    | 6                                                  |
|                | 2.6.                                                         | OPERA 3 SQL SE CLIENT                                                                                                    | 6                                                  |
|                | 2.7.                                                         | CONFIGURING IIS COMPONENTS                                                                                                    | 6                                                  |
|                |                                                              |                                                                                                    |                                                    |
| 3.             | INST                                                         | ALLING THE DATA CONNECTOR                                                                                                    | 7                                                  |
| 3.<br>4.       | INST<br>IIS P                                                | ALLING THE DATA CONNECTOR                                                                                                    | 7<br>9                                             |
| 3.<br>4.       | INST<br>IIS P<br>4.1.                                        | ALLING THE DATA CONNECTOR         OST INSTALLATION CHECKS         APPLICATION POOLS                                                                                                    | <b>7</b><br><b>9</b><br>9                          |
| 3.<br>4.       | INST<br>IIS P<br>4.1.<br>4.2.                                | APPLICATION POOLS         Sites                                                                                                    | <b>7</b><br><b>9</b><br>9<br>9                     |
| 3.<br>4.       | INST<br>IIS P<br>4.1.<br>4.2.<br>4.3.                        | CALLING THE DATA CONNECTOR         OST INSTALLATION CHECKS         APPLICATION POOLS         SITES         ACTIVATING THE DATA CONNECTOR                                                                                                    | <b>7</b><br>9<br>9<br>10                           |
| 3.<br>4.<br>5. | INST<br>IIS P<br>4.1.<br>4.2.<br>4.3.<br>CON                 | ALLING THE DATA CONNECTOR         OST INSTALLATION CHECKS         APPLICATION POOLS         Sites         ACTIVATING THE DATA CONNECTOR         FIGURING AND SETTING UP SECURITY AND PERMISSIONS                                                                                             | <b>7</b><br>9<br>9<br>.10<br><b>10</b>             |
| 3.<br>4.<br>5. | INST<br>IIS P<br>4.1.<br>4.2.<br>4.3.<br>CON<br>5.1.         | ALLING THE DATA CONNECTOR         OST INSTALLATION CHECKS         APPLICATION POOLS         Sites         ACTIVATING THE DATA CONNECTOR         IFIGURING AND SETTING UP SECURITY AND PERMISSIONS         AUTHENTICATION                                                                     | <b>7</b><br>9<br>9<br>.10<br><b>10</b><br>11       |
| 3.<br>4.<br>5. | INST<br>IIS P<br>4.1.<br>4.2.<br>4.3.<br>CON<br>5.1.<br>5.2. | ALLING THE DATA CONNECTOR         OST INSTALLATION CHECKS         Application Pools         Sites         Activating the Data Connector         FIGURING AND SETTING UP SECURITY AND PERMISSIONS         Authentication         Trusted Credentials (Standard User – Windows Authentication) | <b>7</b><br>9<br>9<br>.10<br><b>10</b><br>11<br>11 |

# Guide iterations

A summary of changes per document iteration.

| Iteration | Date     | Changes                                                                             |
|-----------|----------|-------------------------------------------------------------------------------------|
| R1.0      | Aug 2024 | The baselined initial release of the Installation and Setup for the Data Connector. |
|           |          |                                                                                     |

## 1. Introduction

This guide highlights the necessary preparations engineers must undertake for a smoother and more successful installation. Opera 3 SQL SE installation experience, OS environment (Win 11, Win Svr 2019-2022, SQL Server 2022), and IIS configuration are expected.

Before installing Opera 3 SE and associated Opera 3 SQL SE Components (e.g., Pegasus Data Connector), prerequisites must be installed/updated and configured on a clean VM/new hardware environment or update the components where needed and configure on your current working laptop/PC. Confirm by following the checklist.

## 2. Pre-requisites and Considerations

In this section, you must check that the necessary prerequisites are installed and applied.

- Software Environment
- ASP.NET Core 8.0 Hosting Bundle: x64
- Dot Net Desktop Runtime: x64
- Opera 3 SQL SE v2.98.00 or higher
- Applications appropriately licensed
- SAM
- IIS (relevant components)

## 2.1. Software Environment

The following are recommended versions.

| Software             | Description                         |
|----------------------|-------------------------------------|
| Windows Server 2019+ | The Windows Server environment.     |
| Windows 11v23H2+     | The Windows 11 Desktop environment. |

#### 2.2. ASP.NET Core 8.0 Hosting Bundle: x64

The ASP.NET Core 8.0 Hosting Bundle must be installed for the Data Connector to work. You can download a copy from <u>https://dotnet.microsoft.com/permalink/dotnetcore-current-windows-runtime-bundle-installer</u>.

## 2.3. Dot Net Desktop Runtime: x64

Dot Net Desktop Runtime must be installed for the Data Connector to work. You can download a copy from <u>Download .NET 8.0 Desktop Runtime (v8.0.7)</u> - <u>Windows x64 Installer</u> (<u>microsoft.com</u>).

#### 2.4. Dot Net SDK 8.0 Runtime: x64

If you are not using the recommended versions listed in section 2.1, you must install the Dot Net SDK 8.0 Runtime for the Data Connector to work. You can download a copy from https://dotnet.microsoft.com/en-us/download/dotnet/thank-you/sdk-8.0.303-windows-x64installer

#### 2.5. Opera 3 SQL SE

The main requirement for Opera 3 SQL SE is that version 2.98.00 or higher is installed and properly activated.

#### 2.6. Opera 3 SQL SE Client

No direct set-up or configuration is needed.

#### 2.7. Configuring IIS components

There should be minimal requirements, including components for installing the Data Connector. The default components included with IIS are required when enabled, but a few more components are not switched on as default and need to be enabled – See Appendix for complete list.

| Windows Server 2019 Roles & Features        |                                                 |
|---------------------------------------------|-------------------------------------------------|
| ASP.NET 4.7                                 | <ul> <li>.Net Framework 4.7 Features</li> </ul> |
|                                             | <ul> <li>Net Framework 4.7</li> </ul>           |
| IIS - Web Server – Security                 | <ul> <li>Windows Authentication</li> </ul>      |
| IIS - Management Tools                      | <ul> <li>IIS Management Console</li> </ul>      |
| Windows 11                                  |                                                 |
| .NET Framework 4.8 Advanced Services        | ASP.NET 4.8                                     |
| IIS – Web Management                        | <ul> <li>IIS Management Console</li> </ul>      |
| IIS – World Wide Web Services – Application | <ul> <li>.NET Extensibility 4.8</li> </ul>      |
| Development Features                        | <ul> <li>ASP.NET 4.8</li> </ul>                 |
|                                             | <ul> <li>ISAPI Extensions</li> </ul>            |
|                                             | <ul> <li>ISAPI Filters</li> </ul>               |
| IIS – World Wide Web Services – Security    | <ul> <li>Windows Authentication</li> </ul>      |

# 3. Installing the Data Connector

The installation of the Data Connector is available as part of the Opera 3 SQL SE build. Ensure you are on the correct version of Opera 3 SQL SE that is compatible before installing the Data Connector.

| Name                                   | Date modified    | Type Siz                      | ze        |                  |                   |           |
|----------------------------------------|------------------|-------------------------------|-----------|------------------|-------------------|-----------|
| olient                                 | 27/06/2024 12:38 | File folder                   |           |                  |                   |           |
| Online Filing Manager 27/06/2024 12:38 |                  | File folder                   |           |                  |                   |           |
| Pegasus O3 SE Dataconnector            | 27/06/2024 12:38 | File folder                   |           |                  |                   |           |
| Server                                 | 27/06/2024 12:38 | Name                          |           | Date modified    | Туре              | Size      |
|                                        |                  | 🛃 Pegasus Opera 3 SE DataConn | ector.msi | 26/06/2024 13:26 | Windows Installer | 14,632 KB |
|                                        |                  | og pegrel.txt                 |           | 26/06/2024 13:30 | Text Document     | 1 KB      |
|                                        |                  | 🐼 Setup.exe                   |           | 26/06/2024 13:30 | Application       | 247 KB    |

1. Run the *Set-up.exe*; at the welcome screen, click *Next*.

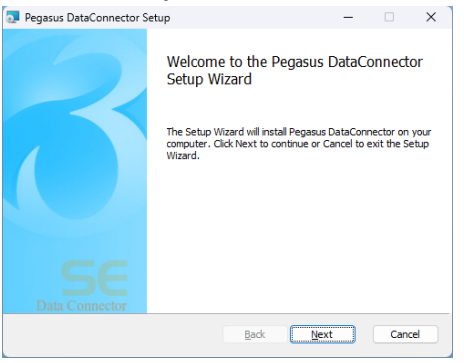

#### 2. Confirm the default Port Number.

**NB**: This defaults to 8080 and can be changed. The default one will also offer a different

| Pegasus DataConnector Setup      |                                            | ×      |
|----------------------------------|--------------------------------------------|--------|
| IIS Configuration                |                                            |        |
| Click next to take the default v | alue or Change the required value and clic |        |
|                                  |                                            |        |
| Enter the Website Name:          |                                            |        |
| Pegasus DataConnector            |                                            |        |
| Enter Port Number                |                                            |        |
| 8080                             |                                            |        |
|                                  |                                            |        |
|                                  |                                            |        |
|                                  |                                            |        |
|                                  |                                            |        |
|                                  |                                            |        |
|                                  | Back Next                                  | Cancel |

3. Select the location where the Data Connector will be installed. It is recommended that you use the default location.

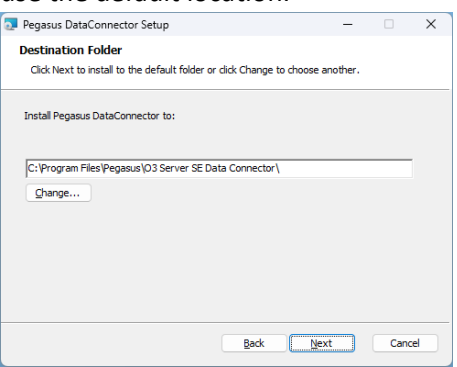

4. Click Install to complete the installation process.

| 🔁 Pegasus DataConnector Setup                                                      |                            | -                | • ×                               |                                                                                   |
|------------------------------------------------------------------------------------|----------------------------|------------------|-----------------------------------|-----------------------------------------------------------------------------------|
| Ready to install Pegasus Data                                                      | Connector                  |                  |                                   |                                                                                   |
| Click Install to begin the installation.<br>installation settings. Click Cancel to | Click Back to review or ch | ange any of your |                                   |                                                                                   |
|                                                                                    | Back                       | stall            | Cancel                            |                                                                                   |
|                                                                                    |                            |                  |                                   | 1                                                                                 |
| Pegasus DataConnector Setup                                                        |                            | -                |                                   |                                                                                   |
| Installing Pegasus DataConn                                                        | ector                      |                  |                                   |                                                                                   |
| Please wait while the Setup Wizard in<br>Status:                                   | stalls Pegasus DataConne   | ector.           |                                   |                                                                                   |
|                                                                                    | 🛃 Pegasus [                | DataConnector    | Setup                             | - 🗆 X                                                                             |
|                                                                                    |                            | 2                | Comple<br>Setup \<br>Click the Fi | eted the Pegasus DataConnector<br>Vizard<br>nish button to exit the Setup Wizard. |
|                                                                                    |                            |                  |                                   |                                                                                   |
|                                                                                    | Data                       | Connector        |                                   |                                                                                   |
|                                                                                    |                            |                  |                                   | Back Einish Cancel                                                                |

5. The base location of the default website will provide basic connection details (localhost:8080).

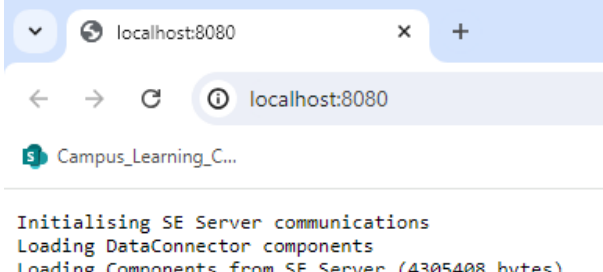

Initialising SE Server communications Loading DataConnector components Loading Components from SE Server (4305408 bytes) Initialising UserSecurityHelpers Initialising OperaServiceHelper Building WebApplication Enabled basic auth Enabled Negotiate auth Loaded 373 Company table names Loaded 48 System table names --- READY ---

## 4. IIS Post Installation checks

Once the Data Connector has been installed, it is recommended to check that the relevant IIS components have been installed, configured and applied.

#### 4.1. Application Pools

Ensure the PDCAppPool has been created and has the relevant properties as illustrated in the screenshot below.

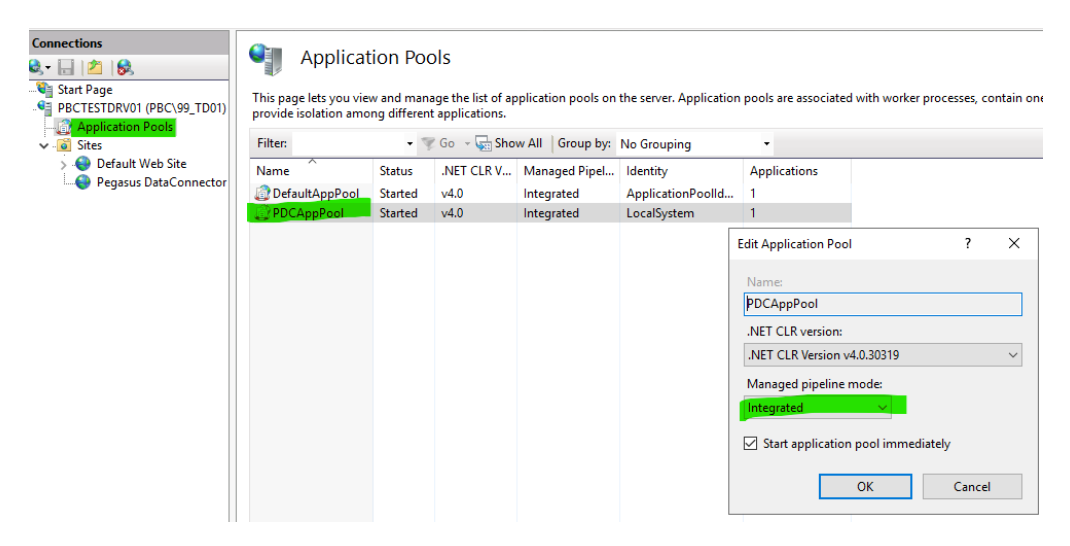

## 4.2. Sites

Ensure the Pegasus Data Connector site has been created and has the relevant properties applied for authentication and settings as illustrated in the screenshots below.

| Connections<br>Connections<br>Start Page<br>Construction Pactors<br>Construction Pactors<br>Constr | Group by: No Gro<br>Name<br>Anonymous Auther<br>ASP.NET Imperson<br>Windows Authenti | ntication<br>uping -<br>ntication<br>ation<br>cation                                                                                                    | Status<br>Enabled<br>Disabled<br>Enabled                    | Response Type<br>HTTP 401 Challenge                                                                   |                                         |          |     |
|----------------------------------------------------------------------------------------------------|--------------------------------------------------------------------------------------|----------------------------------------------------------------------------------------------------|-------------------------------------------------------------|----------------------------------------------------------------------------------------------------|-----------------------------------------|----------|-----|
|                                                                                                    |                                                                                      | Advanced Settings                                                                                                    |                                                             | 2                                                                                                    |                                         | ?        | ×   |
|                                                                                                    |                                                                                      | <ul> <li>(General)<br/>Application Pa<br/>Bindings<br/>ID</li> <li>Name<br/>Physical Path<br/>Physical Path<br/>Physical Path<br/>Preload Enabled</li> <li>Behavior<br/>Enabled Proto</li> <li>HSTS</li> <li>Limits</li> </ul> | ool<br>Credentials<br>Credentials Logon Type<br>ed<br>cools | PDCAppPool<br>http::8080:<br>2<br>Pegasus DataCor<br>CcVProgram Files<br>e ClearText<br>False<br>http | nnector<br>\Pegasus\03 Server SE Data C | Connecto | >r  |
|                                                                                                    |                                                                                      | Lioniej A unique                                                                                                    | name for the site.                                          |                                                                                                    | ОК                                      | Canc     | el; |

## 4.3. Activating the Data Connector

Once you have installed the Data Connector, you can activate this via the SAM. Go to External – Data Connector and enter a valid key. This follows the same concept as the SE Bespoke licence entry.

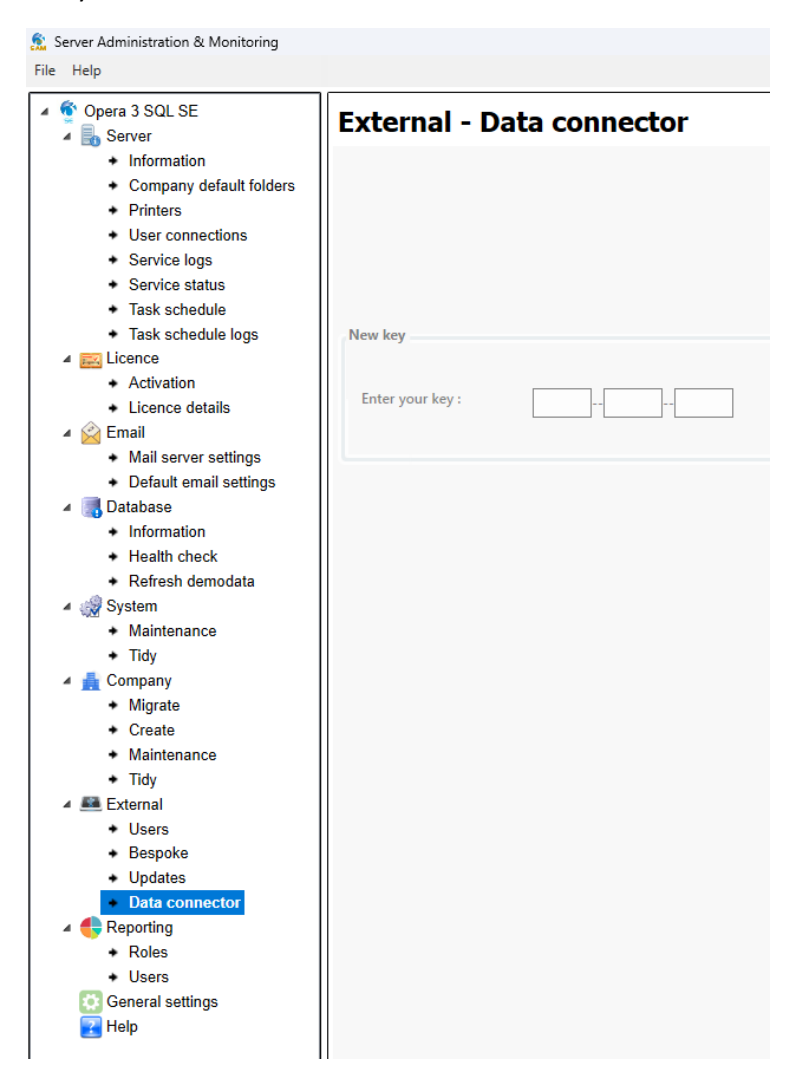

## 5. Configuring and Setting up Security and Permissions

Data Connector permissions are based on the Opera user calling the Data Connector. Security is divided into two parts:

- Authentication validate and identify the user from their credentials. At this point the system has found out the relevant Opera user or rejected them.
- Authorisation determine what permissions the user has after authentication. For the Data Connector this is what companies and tables they are allowed to see.

Once installed and activated, the system needs to be configured for the Data Connector to be used. There are two main elements that need to be set to complete the Data Connector configuration and respective permissions:

- Opera 3 SQL SE System User Profiles / SAM External User (Windows Authentication)
- SAM Reporting (Authorisation)

#### 5.1. Authentication

There is no login form for the Data Connector API, so direct use of the Opera username and password is impossible. Instead, other credentials are used, which must be mapped to an Opera User (User Mapping).

*NB: A separate Opera user must be created for the Data Connector testing and mapped to their Windows Domain Login in SE Client >> Admin Maintenance >> User Profiles (see below):* 

| General Menu Ac   | cess Other List              |               |
|-------------------|------------------------------|---------------|
| Credit Manageme   | nt Access<br>iils page<br>25 |               |
| SMTP e-mail       |                              |               |
| Sender address :  | john.doe@pegasupartner.com   |               |
| Sender name :     | John Doe                     |               |
| Network Restricti | on                           |               |
| Windows User :    | PegasusPartner\jdoe          |               |
| Computer:         |                              |               |
|                   |                              |               |
|                   |                              |               |
|                   |                              |               |
|                   |                              |               |
|                   |                              |               |
|                   |                              |               |
|                   |                              |               |
| 2                 |                              | <u>C</u> lose |

Supported credentials for Data Connector are:

- Trusted (i.e. domain) credentials (Standard User Windows Authentication)
- SAM External users (TPD User Basic Authentication)

Passing credentials from the user (using reporting or custom software) to Pegasus code, a standard web technologies and IIS feature, will host the primary Data Connector process.

Validate and identify the user based on their credentials. At this point, the system has found the relevant Opera user or rejected them.

**NB**: Windows authentication cannot generally be used if the application is running on a different network, calling the data connector from a service account (e.g., LOCAL SERVICE), or using a non-Windows OS. In these cases, only Basic Authentication can be used.

#### 5.2. Trusted Credentials (Standard User – Windows Authentication)

This section details the configuration for Trusted Credentials.

The first element to set-up is the Network Restriction setting within User Profiles. This is used to connect the Windows User with the Opera user therefore utilising a concept of single sign on. For the Data Connector it is the Windows user that is required for the permissions to be used with the Data Connector.

## 6. Appendix

Below are the minimum settings required for the Data Connector. If any other option is already selected, leave it selected as it may be required for other parts of your system.

#### Windows 11 Roles & Features:

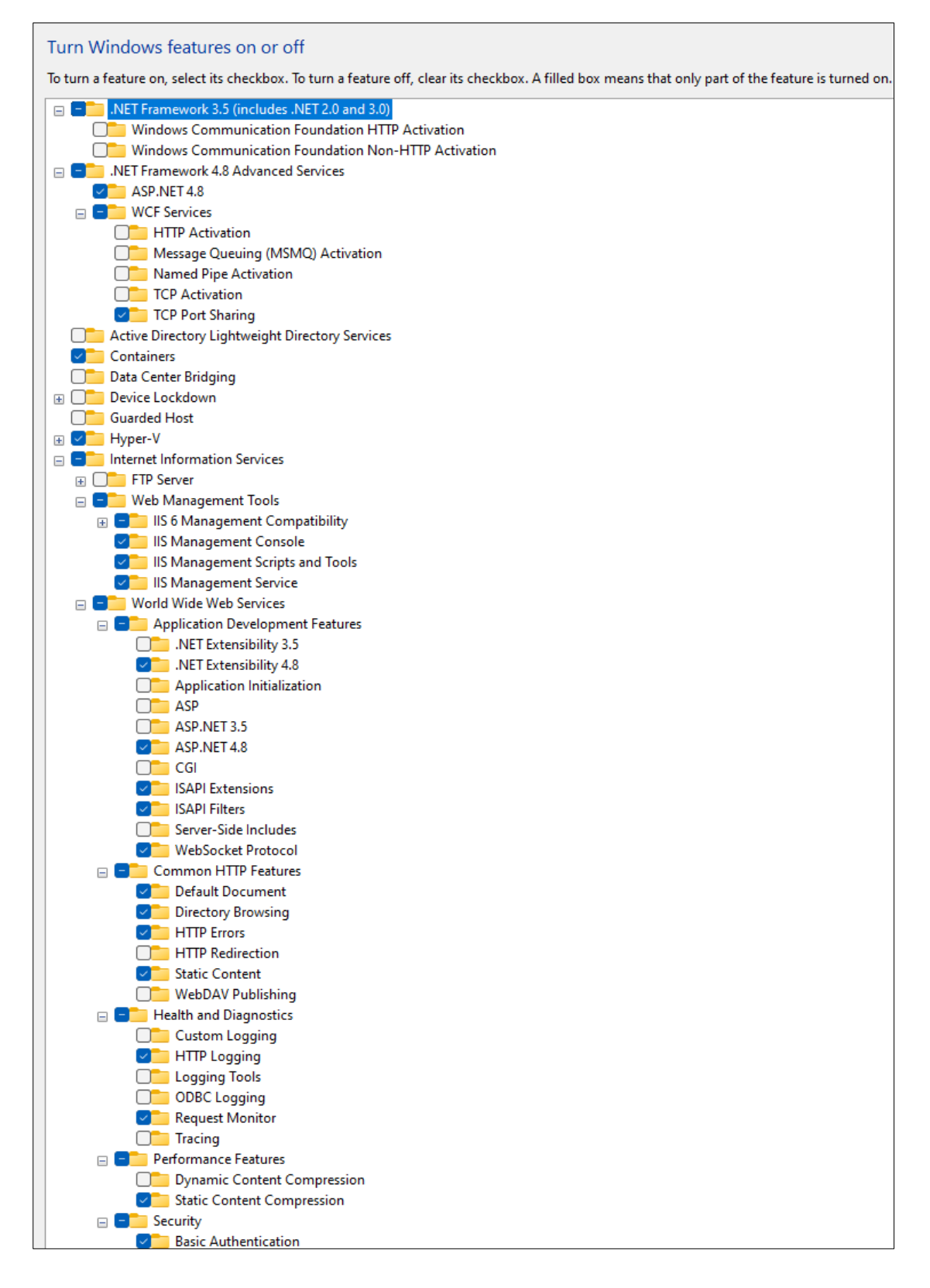

#### Windows 11 Roles & Features:

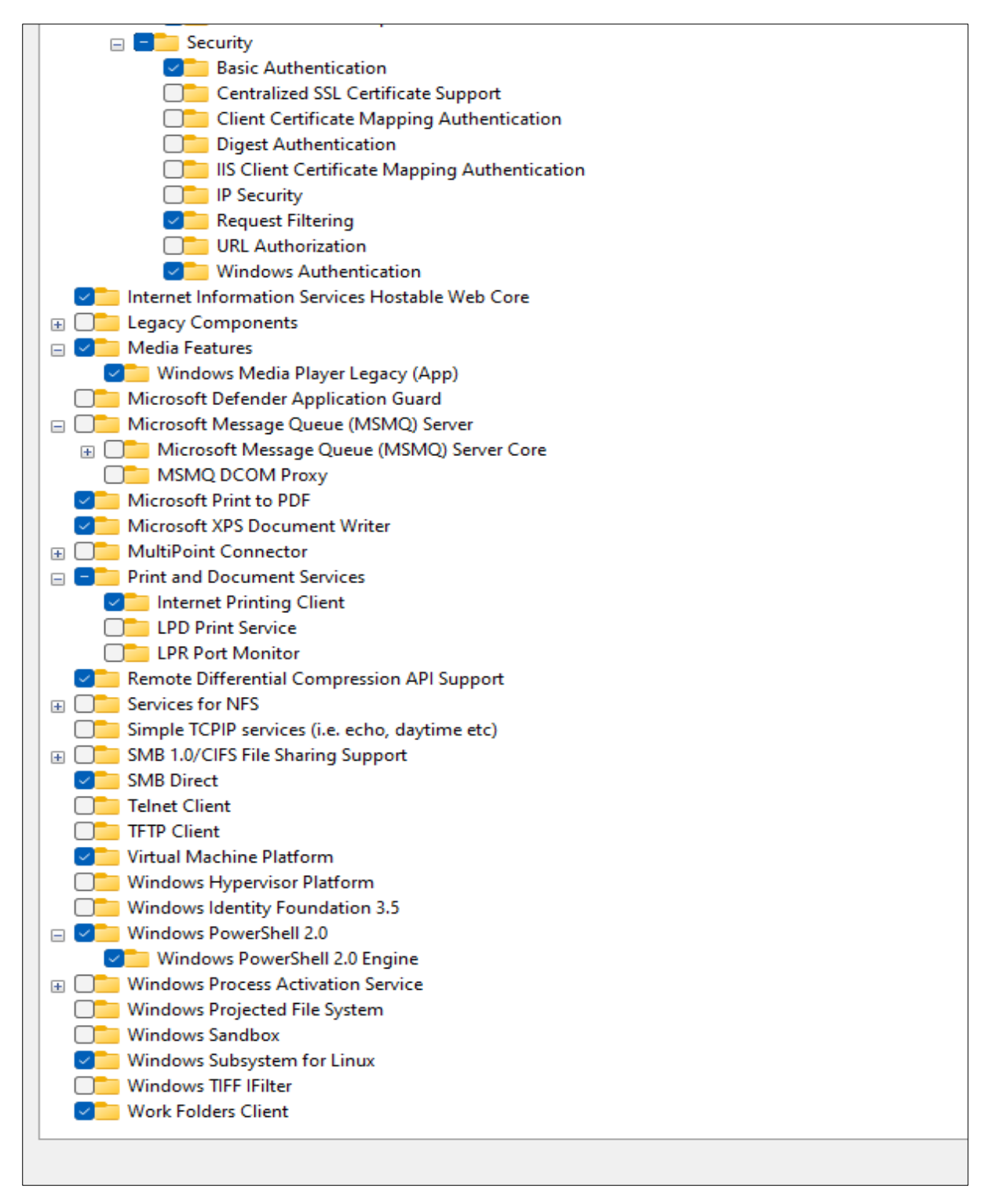

#### Windows Server 2019 Roles & Features:

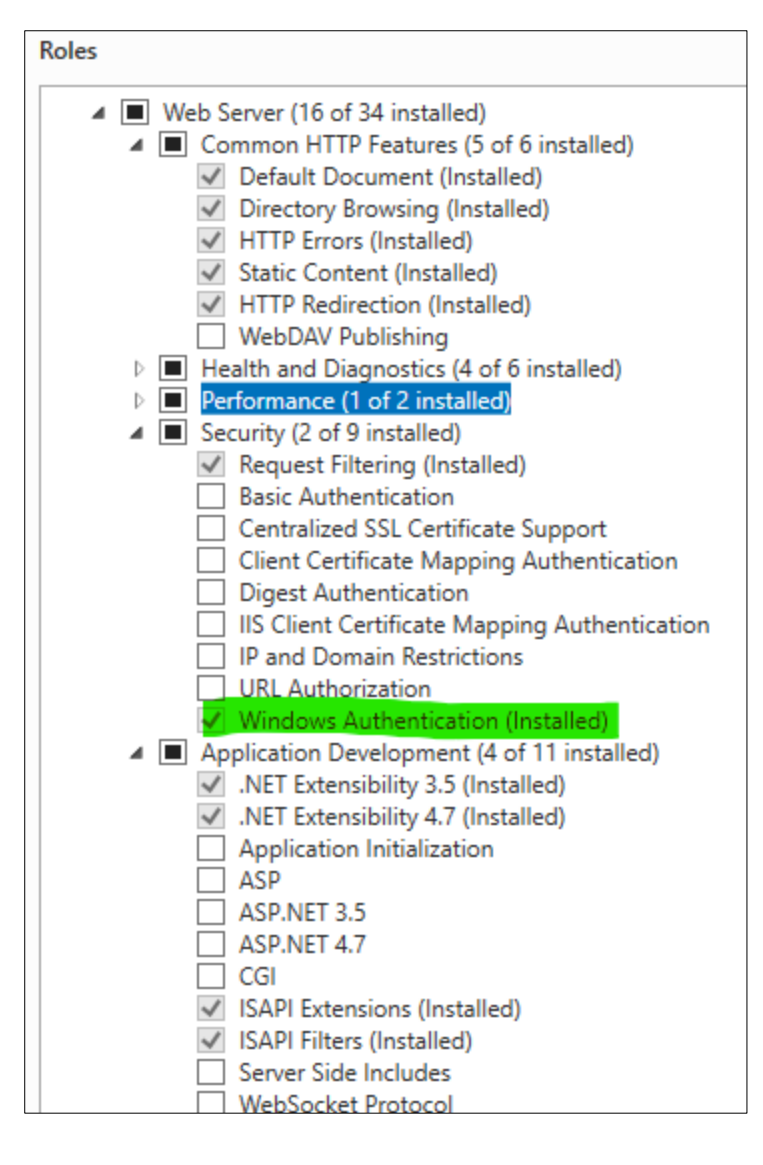

| Management Tools (2 of 7 installed)               |
|---------------------------------------------------|
| IIS Management Console (Installed)                |
| IIS 6 Management Compatibility (1 of 4 installed) |
| IIS 6 Metabase Compatibility (Installed)          |
| IIS 6 Management Console                          |
| IIS 6 Scripting Tools                             |
| IIS 6 WMI Compatibility                           |
| IIS Management Scripts and Tools                  |
| Management Service                                |
| Windows Deployment Services                       |
| Windows Server Update Services                    |

#### For server 2019:

| Features                                                                       |
|--------------------------------------------------------------------------------|
| <ul> <li>.NET Framework 3.5 Features (1 of 3 installed)</li> </ul>             |
| <ul> <li>.NET Framework 3.5 (includes .NET 2.0 and 3.0) (Installed)</li> </ul> |
| HTTP Activation                                                                |
| Non-HTTP Activation                                                            |
| INET Framework 4.7 Features (3 of 7 installed)                                 |
| ✓ .NET Framework 4.7 (Installed)                                               |
| ASP.NET 4.7 (Installed)                                                        |
| WCF Services (1 of 5 installed)                                                |
| Background Intelligent Transfer Service (BITS) (1 of 2 installed)              |
| <ul> <li>IIS Server Extension (Installed)</li> </ul>                           |
| Compact Server                                                                 |

~End of Document ~